magewell.com/kb/301020007/detail

## 1Install devices

- 1. Insert the capture card into the motherboard of the computer.
- 2. Connect the audio and video source to the capture card.
- 3. Update your driver to the latest version.

## 2Download SDK

Go to <u>Download Center > Capture SDK</u> to download SDK.

3Setup sound track

- 1. Run the VLC player and select the input signal.
- 2. Set the sound track of the input signal source to 5.1 or 7.1.
- 3. Capture and display the video source.

## 4Check sound track status

- 1. Open the mwcap-info program in SDK, and run the following command: mwcap-info info-input-all /dev/video0
- 2. In the displayed information, locate **Input Audio**, and then check whether the multitrack setting takes effect.
  - If audio 5.1 takes effect, the values of channel 1&2, channel 3&4 and channel 5&6 will all be "Valid".
  - If audio 7.1 takes effect, the values of channel 1&2, channel 3&4, channel 5&6 and channel 7&8 will all be "Valid".

## Feedback

Has your problem been solved?